## <sup>i</sup> Forside

Institutt for matematiske fag

Eksamensoppgåve i TMA4245 Statistikk

Eksamensdato: 27. mai, 2022

Eksamenstid (frå-til): 9:00-13:00

**Hjelpemiddelkode/Tillate hjelpemidlar:** Hjelpemiddelkode C. Tabellar og formlar i statistikk (Fagbokforlaget). Et gult ark (A5 med stempel) med egne handskrivne formlar og notata. Bestemt, enkel kalkulator.

Fagleg kontakt under eksamen: Jarle Tufto/Gunnar Taraldsen.

Tlf.: 99705519/46432506

## ANNEN INFORMASJON:

Skaff deg overblikk over oppgåvesettet før du begynner på svara dine.

I oppgåve 1 til 4 skal du berre gi korrekt svar (altså uten grunngjeving) direkte i Inspera. Følg instruksane i oppgåveteksten om tal desimalar etter komma i svaret. Oppgjeve du færre desimalar enn det er spurt om vil svaret kunne bli vurdert som feil. I alle mellomrekningar må du bruke minst to desimalar meir enn kva du skal ha i svaret.

l oppgåvene 5 og 6 skal alle svar grunngivast og svara skal innehalde mellomrekning slik at det er heilt klart korleis ein har tenkt. Besvarelsen på desse oppgåvene skal skrivast for hånd på utleverte ark, sjå informasjon under InsperaScan lenger ned på denne sida.

**Les oppgåvene nøye**, gjer dine eigne antagelser og presiser i besvarelsen kva føresetnader du har lagt til grunn i tolking/avgrensing av oppgåva. Fagleg kontaktperson skal berre kontaktast dersom det er direkte feil eller manglar i oppgåvesettet. Henvend deg til ei eksamensvakt viss du ønsker å kontakta faglærar. Noter gjerne spørsmålet ditt på førehand.

**InsperaScan:** I oppgåve 5 og 6 vil det vera mogleg å levera heile/delar av svaret på ark. Nedst i oppgåva finn du ein sjusifret kode. Fyll inn denne koden øvst til venstre på arkene du ønsker å levera. Det blir anbefalt å gjera dette undervegs i eksamen. Dersom du treng tilgang til kodane etter at eksamenstida har gått ut, må du klikka «Vis besvarelse».

Vekting av oppgåvene: Vekt ved sensur for kvar deloppgåve er angitt i oppgåvesettet.

**Varslingar**: Viss det oppstår behov for å gi beskjedar til kandidatane undervegs i eksamen (t.d. ved feil i oppgåvesettet), vil dette bli gjort via varslingar i Inspera. Eit varsel vil dukka opp som ein dialogboks på skjermen. Du kan finna igjen varselet ved å klikka på bjølla øvst til høgre.

**Trekk frå/avbroten eksamen**: Blir du sjuk under eksamen, eller av andre grunnar ønsker å levera blankt/avbryta eksamen, gå til "hamburgarmenyen" i øvre høgre hjørne og vel «Lever blankt». Dette kan ikkje angrast sjølv om prøven framleis er open.